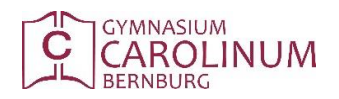

| Wichtig für das Hochladen von E                                                                                        | Dateien ist zunächst die Einstel                                                                                    | lung <i>"Meine Klassen"</i> .                                                                                                    |
|----------------------------------------------------------------------------------------------------|----------------------------------------------------------------------------------------------------|----------------------------------------------------------------------------------------------------|
| ⇔ Menü <i>Mein XSchool</i> übe                                                                                         | er Meine Einstellungen zu Mein                                                                                      | <i>e Klassen</i> navigieren                                                                                                    |
| GYMMASSIM CAROLINUM HOME FUNKTIONEN DOKUMENTE<br>DATEIBROWSER<br>Klasse 10.1                                           | KONTAKTE MEIN XSCHOOL<br>MENE EINSTELLUNGEN > ALLGEMEIN<br>DASHIDARD MEINE KLASSEN<br>FEEDRACK SENGEN WIRE VORLAGEN | Is Minuten     Mogek, Henning     Suct       VSCHOOL       Karladen       Hochladen     Ordner erstellen       Ausgewählte▼     ↓1            ✓       Zurück zum Gruppenraum |
| Biologie O<br>Deutsch O Biologie                                                                                       | Deutsch                                                                                                    | Ex. Religion Geografie                                                                                                    |
| 🖒 Klassen über 🗤 Kumbol                                                                                                | e in Liste . Ihre Klassen" einsor                                                                                   | tieren und sneichern                                                                                                    |
| GYMANASRUM CAROLINUM HOME FUNKTIONEN DOKUMENTE                                                                         |                                                                                                    | © 15 Minuten Magak, Henning Sucel +                                                                                                    |
| Q SUCHE<br>Alle Klassen:<br>4.1 •                                                                                      | thre Klassen:                                                                                                    | Speichern<br>8.3                                                                                                    |
| 5.1 •<br>5.2 •<br>5.3 •<br>5.4 •                                                                                       | > C<br>> C<br>> C<br>> C                                                                                            | 9.1<br>9.2<br>9.3<br>9.4                                                                                                    |
| 6.1 *<br>6.2 *<br>6.3 *<br>6.4 *                                                                                       | > <<br>> <<br>> <<br>> <<br>> <<br>> <<br>> <<br>> <                                                                | 9.3<br>10.1<br>10.2<br>10.4<br>11.1                                                                                                    |
| 7.1 •<br>7.2 •<br>7.3 •<br>7.4 •                                                                                       | > (<br>> (<br>> (<br>> (<br>> (                                                                                     | 11.2<br>11.3<br>11.4<br>11.5                                                                                                    |
| 8.1 •<br>8.2 •                                                                                                    | >                                                                                                    |                                                                                                    |
| Dateiunload                                                                                                    |                                                                                                    |                                                                                                    |
|                                                                                                    |                                                                                                    |                                                                                                    |
| ⇔ Menü Dokumente zu Klo                                                                                                | assenordner navigieren                                                                                              |                                                                                                    |
| OYMMASSIUM CAROLINUM HOME FUNKTIONEN DOKUMENTE<br>DASHBOARD MENE DOKUMENTE<br>Micheste Vertretungen Kaine Vertretungen | KONTAKTE MEIN XSCHOOL                                                                                               | © 15 Minuten Mogek, Henning Sucel ▼<br>XSCHOOL                                                                                                    |
|                                                                                                    |                                                                                                    |                                                                                                    |

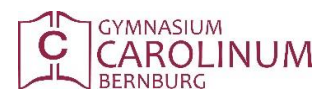

| ⇔ Klassenordner a                                                                                                    | uswählen (anklicke            | n)            |                                |                                          |                            |
|----------------------------------------------------------------------------------------------------|-------------------------------|---------------|--------------------------------|------------------------------------------|----------------------------|
| GYMMASIUM CAROLINUM HOME FUNKTIONEN<br>Verzeichninsse der Klassen                                                                                                    | DOKUMENTE KONTAKTE MEIN XS    | CHOOL         |                                | ⊙ 15 Minuten Mogck, i<br>XS              | Henning SUCH -             |
| Q FILTER                                                                                                    |                               |               |                                |                                          | Klassen <del>v</del>       |
| Klassenname         T         Genutzer Speich           0:0         0:00         0:00         0:00           6.4         30 ME         0:00         0:00         0:00         0:00         0:00         0:00         0:00         0:00         0:00         0:00         0:00         0:00         0:00         0:00         0:00         0:00         0:00         0:00         0:00         0:00         0:00         0:00         0:00         0:00         0:00         0:00         0:00         0:00         0:00         0:00         0:00         0:00         0:00         0:00         0:00         0:00         0:00         0:00         0:00         0:00         0:00         0:00         0:00         0:00         0:00         0:00         0:00         0:00         0:00         0:00         0:00         0:00         0:00         0:00         0:00         0:00         0:00         0:00         0:00         0:00         0:00         0:00         0:00         0:00         0:00         0:00         0:00         0:00         0:00         0:00         0:00         0:00         0:00         0:00         0:00         0:00         0:00         0:00         0:00         0:00         0:00 | lerplatz ↓T                   |               |                                |                                          | ^                          |
| 7.1 7MB<br>7.2 3MB<br>7.3 3MB                                                                                                    |                               |               |                                |                                          | -                          |
| 7.4         205           8.1         5 MB           8.2         30 ME           8.3         7 MB                                                                                                    |                               |               |                                |                                          | _                          |
| 8.4 51 ME<br>9.1 37 ME<br>9.2 25 ME                                                                                                    |                               |               |                                |                                          |                            |
| 9.3 26 ME<br>9.4 16 ME<br>9.5 9 ME                                                                                                    |                               |               |                                |                                          | _                          |
| 10.1 2MB<br>10.2 5MB<br>10.3 1MB<br>10.4 1MB                                                                                                    |                               |               |                                |                                          |                            |
|                                                                                                    |                               |               |                                |                                          |                            |
| Der Klassenordner könn                                                                                                    | te dann so aussehe            | en            |                                |                                          |                            |
| <ul> <li>⇒ Ggf. in Unterorr</li> <li>⇒ Hochladen ausw</li> </ul>                                                                                                    | ıder navigieren ode<br>/ählen | er Ordner ers | tellen                         |                                          |                            |
| GYMNASIUM CAROLINUM HOME FUNKTIONEN                                                                                                    | DOKUMENTE KONTAKTE MEIN XSC   | HOOL          |                                | ☉ 15 Minuten Magak, Her                  | CHOOL                      |
| DATEIBROWSER<br>Klasse 10.1                                                                                                    |                               |               | Herunterladen Hochladen Ordner | r erstellen 🛛 Ausgewählte 👻 🚺 🔅 Zurück z | ·<br>아마 Gruppenraum ·<br>- |
| Biologie<br>Deutsch<br>Ev. Religion                                                                                                    | Biologie                      | Deutsch       | Religion                       | Geografie                                | -                          |
| Geografie Geschichte                                                                                                    | Geschichte                    | Infoelip      | Physik                         |                                          | ព                          |
| Infoclip C                                                                                                    |                               |               |                                |                                          | -                          |
|                                                                                                    |                               |               |                                |                                          | -<br>                      |
|                                                                                                    |                               |               |                                |                                          |                            |
| Datei(en) entweder per                                                                                                    | Drag&Drop in das              | dafür vorgese | ehene Feld ziehen              | I                                        |                            |
| GYMNASIUM CAROLINUM HOME FUNKTIONEN                                                                                                    | DOKUMENTE KONTAKTE MEIN XSO   | CHOOL         |                                | © 15 Minuten Mogck, H                    | CHOOL                      |
| Klasse 10.1<br>Biologie                                                                                                    |                               |               | Herunterladen Hochladen Ordno  | er erstellen Ausgewählte 🗼 🗘 🕸 Zurück    | zum Gruppenraum            |
| Deutsch<br>Ev. Religion                                                                                                    |                               |               |                                |                                          |                            |
| Geografie<br>Geschichte                                                                                                    |                               |               | Dateien hierher ziehen         |                                          |                            |
| Physik                                                                                                    |                               |               |                                |                                          | <b>-</b>                   |
|                                                                                                    |                               |               |                                |                                          | Auswählen                  |
|                                                                                                    |                               |               |                                |                                          |                            |

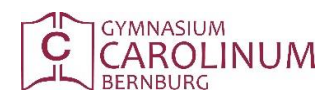

| OWSER                  |                                                                                                    |                              |                                                              |                                 | 15 Minuten Mogck, Henning                               | IG SUCH    |
|------------------------|----------------------------------------------------------------------------------------------------|------------------------------|--------------------------------------------------------------|---------------------------------|---------------------------------------------------------|------------|
| 0.1                    | HOME FUNKTIONEN                                                                                                    |                              | TE MEIN XSCHOOL                                              |                                 | XSCF                                                    | 100        |
|                        |                                                                                                    | 🖬 📰 🗮 🏦                      |                                                              | Herunterladen Hochladen Orde    | ner erstellen 🛛 Ausgewählte 👻 \downarrow 🏠 Zurück zum 🕯 | Gruppenrau |
|                        | 0                                                                                                    | l Detti ave                  | l la shia dan sunuthian                                      | ×                               |                                                         |            |
|                        | C C C C C C F C F Dieser PC F C F C                                                                                                    | Verwaltung (V:) >            | Hochladen auswanien                                          | altung (V:)" durchsuchen 🔎      |                                                         |            |
|                        | Organisieren 🔻 Neuer Ordner                                                                                                    |                              | Anderwardstum Tun Größ                                       | 🕮 👻 🔟 🐵 ziehen                  |                                                         |            |
|                        | Favoriten     Formation     Formation                                                                                                    | gemein                       | 05.03.2020 17:48 Dateiordner                                 |                                 |                                                         |            |
|                        | Solution States States | ordinatoren<br>itung         | 20.01.2020 09:09 Dateiordner<br>27.01.2020 14:31 Dateiordner |                                 |                                                         |            |
|                        | ▲ p Dieser PC Dieser PC Dieser PC Dieser PC Dieser PC Dieser PC Dieser PL PL                                                                                                    | anung<br>kretariat           | 06.03.2020 08:00 Dateiordner<br>25.02.2019 12:35 Dateiordner |                                 | <u>⇒</u> /                                              | Auswählen  |
|                        | Desktop     Dokumente                                                                                                    | iterfassung                  | 14.12.2018 08:47 Internetverknüpfu                           | 1 KB                            |                                                         |            |
|                        | Journal Downloads      Musik      Wideos                                                                                                    |                              |                                                              |                                 |                                                         |            |
|                        | Verwaltung (V:)                                                                                                    |                              |                                                              |                                 |                                                         |            |
|                        | Þ 🙀 Netzwerk                                                                                                    |                              |                                                              |                                 |                                                         |            |
|                        |                                                                                                    |                              |                                                              | •                               |                                                         |            |
|                        | Datainana                                                                                                    |                              | AU-                                                          | teaction (Feb)                  |                                                         |            |
|                        | Dateiname:                                                                                                    |                              |                                                              | ffnen Abbrechen                 |                                                         |            |
|                        |                                                                                                    |                              |                                                              | 12                              |                                                         |            |
|                        |                                                                                                    |                              |                                                              |                                 |                                                         |            |
| SER                    |                                                                                                    |                              |                                                              | Henusterladen Hochladen Orde    | r arstellen Ausnewählte. 💌 🔯 🎝 Zurück zum Gr            | ruppenri   |
|                        | 0                                                                                                    |                              |                                                              |                                 |                                                         | - oppennie |
|                        | 0                                                                                                    |                              |                                                              |                                 |                                                         |            |
|                        | 0                                                                                                    |                              |                                                              |                                 |                                                         |            |
|                        | 0                                                                                                    |                              |                                                              |                                 |                                                         |            |
|                        | 0                                                                                                    | Arbeitsblatt Schweredruck.pc | df                                                           |                                 |                                                         |            |
|                        |                                                                                                    | (133.71 KB)                  | 0                                                            |                                 |                                                         |            |
|                        |                                                                                                    |                              |                                                              |                                 | Hochladen der ausgewählten Dateien                      |            |
|                        |                                                                                                    | Arbeitsblatt Schweredn       | uck.pdf                                                      |                                 | 🗉 Löschen 🎯 Hochladen 🥭 Au                              | uswählen   |
|                        |                                                                                                    |                              |                                                              |                                 |                                                         |            |
|                        |                                                                                                    |                              |                                                              |                                 |                                                         |            |
|                        |                                                                                                    |                              |                                                              |                                 | •                                                       |            |
|                        |                                                                                                    |                              |                                                              |                                 |                                                         |            |
|                        |                                                                                                    |                              |                                                              |                                 |                                                         |            |
|                        | u                                                                                                    | i in der Übe                 | rsicht stehen                                                |                                 |                                                         |            |
| de :                   | sollte die Date                                                                                                    |                              |                                                              |                                 | O 15 Minuten Mogok, Henning                             | SUCH       |
| ndes                   | sollte die Date                                                                                                    |                              | TE MEIN XSCHOOL                                              |                                 | XSCH                                                    | 100        |
| nde s                  | SOIITE die Date                                                                                                    | DOKUMENTE KONTAKT            |                                                              |                                 |                                                         |            |
| de s<br>olinum<br>R    | SOIITE die Date                                                                                                    |                              |                                                              | Herunterladen Hochladen Ordn    | er erstellen 🛛 Ausgewählte 👻 🔰 🔅 Zurück zum G           | Gruppenrau |
| de :<br>olinum<br>R    | Sollte die Date                                                                                                    |                              | <b>N</b>                                                     | Herunterladen Hochladen Ordn    | er erstellen Ausgewählte 11 🔅 Zurück zum G              | Gruppenrau |
| de s                   | Sollte die Date<br>Home Funktionen                                                                                                    |                              | Deutsch                                                      | Herunterladen Hochladen Orde    | er enstellen Ausgewähltev 👫 🖨 Zurück zum G              | Gruppenrau |
| Ide :<br>ROLINUM<br>ER | Sollte die Date<br>Home Funktionen                                                                                                    | DOKUMENTE KONTAKT            | Deutsch                                                      | Herstinserladen Hochiladen Orde | er erstellen Ausgewählte v 11 🏟 Zurück zum G            | Gruppenrau |
| ardlinum<br>ser        | Sollte die Date                                                                                                    | DOKUMENTE KONTAKT            | Deutsch                                                      | Hermitelfaden Hechladen Ordn    | er erstellen Ausgewähltev II 🗘 Zurück zum G             | Gruppenrau |

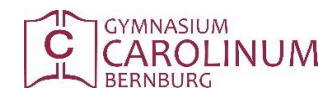

| YMNASIUM CAROLINUM | Home Funktionen I | DOKUMENTE KONTAKTE | MEIN XSCHOOL |                                          | XSCHO                                        |
|--------------------|-------------------|--------------------|--------------|------------------------------------------|----------------------------------------------|
| TEIBROWSER         |                   |                    |              |                                          |                                              |
| asse 10.1          |                   |                    |              | Herunterladen Hochladen Ordner ersteller | Ausgewählte 👻 \downarrow 🏠 Zurück zum Gruppe |
| iologie            | 3                 |                    |              | 51                                       | Ausschneiden                                 |
| eutsch             | 0                 | Biologie           | Deutsch      | Ev. Religion                             | Kopieren Geografie                           |
| v. Religion        | 0                 |                    |              | 2                                        | Einfügen<br>Arbeitsblatt Schweredruck        |
| eografie           | 2                 | Geschichte         | Infoclip     | Physik                                   | Löschen Adobe Acrobat Dokument<br>133 KB     |
| eschichte          | 0                 |                    |              |                                          | Umbenennen                                   |
| nfoclip            | 0                 |                    |              |                                          |                                              |
| nysik              | 0                 |                    |              |                                          |                                              |
|                    |                   |                    |              |                                          |                                              |